Si en utilisant Internet Explorer, vous rencontrez des difficultés lors de la connexion à l'Espace privé, il vous est conseillé d'utiliser le logiciel Mozilla Firefox. C'est l'équivalent d'Internet Explorer. Il est gratuit et vous pouvez le télécharger à l'adresse suivante :

http://www.mozilla-europe.org/fr/firefox

### Installez-le et utilisez-le pour vous connecter à l'Espace privé du site.

Avant de commencer, vous devez posséder un login et un mot de passe pour accéder à l'espace privé. Si ce n'est pas le cas, contactez-moi pour les obtenir ;

Tout en bas de la page d'accueil, cliquez sur Se connecter

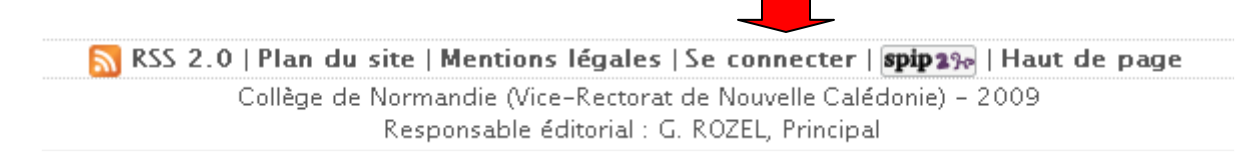

## S'identifier

Indiquez ici le login et le mot de passe qui vous ont été fournis puis validez

| Collège de Normandie                        |         |  |  |  |  |
|---------------------------------------------|---------|--|--|--|--|
| français                                    | ¥       |  |  |  |  |
| Login (identifiant de connexion au site) :  |         |  |  |  |  |
| Mot de passe :<br>[mot de passe oublié ?]   |         |  |  |  |  |
| Rester identifié quelques jours             |         |  |  |  |  |
|                                             | Valider |  |  |  |  |
| [retour au site public]<br><b>spip 2</b> 3• |         |  |  |  |  |
|                                             |         |  |  |  |  |

Espace Privé

| ٧U             | ici votre esp                                                                         | oace privé,                                                                                                    |                                                                                                    |                                                                                                    |                                                                                                    |
|----------------|---------------------------------------------------------------------------------------|----------------------------------------------------------------------------------------------------|----------------------------------------------------------------------------------------------------|----------------------------------------------------------------------------------------------------|----------------------------------------------------------------------------------------------------|
| Earum          |                                                                                       | Statistiques                                                                                                    | Aide                                                                                                    |                                                                                                    | siter                                                                                                    |
| - UT GIT       | M. Dupont                                                                             |                                                                                                    | français                                                                                                    |                                                                                                    |                                                                                                    |
| a              |                                                                                       |                                                                                                    |                                                                                                    |                                                                                                    |                                                                                                    |
| ▼ Articles les | plus récents                                                                          |                                                                                                    |                                                                                                    |                                                                                                    |                                                                                                    |
| Contact        | •                                                                                     | L. HAMZAOUI,                                                                                                    | , Webmestre                                                                                                    | 3 juin                                                                                                    | Nº 16                                                                                                    |
| 📕 Le règleme   | ent intérieur                                                                         | L. HAMZAOUI                                                                                                    | , Webmestre                                                                                                    | 3 juin                                                                                                    | N° 15                                                                                                    |
| Quelques p     | photos du collège                                                                     | L. HAMZAOUI                                                                                                    | , Webmestre                                                                                                    | 3 juin                                                                                                    | N° 14                                                                                                    |
| 📕 Horaires di  | u collège                                                                             | L. HAMZAOUI                                                                                                    | , Webmestre                                                                                                    | 2 juin                                                                                                    | Nº 13                                                                                                    |
| Écrire u       | n nouvel article                                                                      | Référencer un site                                                                                               | 2                                                                                                    |                                                                                                    |                                                                                                    |
|                |                                                                                       |                                                                                                    |                                                                                                    |                                                                                                    |                                                                                                    |
|                |                                                                                       |                                                                                                    |                                                                                                    |                                                                                                    |                                                                                                    |
|                | Forum<br>Forum<br>Articles less<br>Contact<br>Le règleme<br>Quelques p<br>Horaires du | Forum<br>Le règlement intérieur<br>Ouelques photos du collège<br>Horaires du collège<br>Errire un nouvel article | Image: Notes       Image: Statistiques         Forum       Statistiques         M. Dupont       Image: Statistiques         M. Dupont       Image: Statistiques         M. Dupont       Image: Statistiques         M. Dupont       Image: Statistiques         M. Dupont       Image: Statistiques         M. Dupont       Image: Statistiques         M. Dupont       Image: Statistiques         M. Dupont       Image: Statistiques         M. Dupont       Image: Statistiques         M. Dupont       Image: Statistiques         M. Anticles les plus récents       Image: HAMZAOUI         Contact       Image: HAMZAOUI         Image: Statistiques photos du collège       Image: HAMZAOUI         Horaires du collège       Image: HAMZAOUI         Image: Écrire un nouvel article       Image: Référencer un site | Forum Image: Statistiques   Forum Statistiques   Auteurs Statistiques   Auteurs Statistiques   Auteurs Statistiques   Auteurs Statistiques   Auteurs Statistiques   Auteurs Statistiques   Auteurs Statistiques   Auteurs Statistiques   Auteurs Statistiques   Auteurs Statistiques   Auteurs Statistiques   Auteurs Français   Auteurs Landa   Auteurs Landa   Aut | Image: statistiques       Image: statistiques       Image: statisticues       Image: statisticues< |

## Cliquez sur *Ecrire un nouvel article* La fenêtre suivante s'affiche

| Ajouter une image<br>ou un document 2<br>Télécharger depuis votre<br>ordinateur : | Modifier l'article :<br>Sans titre<br>Retour            |
|-----------------------------------------------------------------------------------|---------------------------------------------------------|
| Parcourr<br>Télécharger                                                           | Titre : 7 Nouvel article                                |
|                                                                                   | À l'intérieur de la Enseignement 🔹                      |
|                                                                                   | Lien hypertexte (référence, site à visiter)             |
|                                                                                   | Titre :                                                 |
|                                                                                   | URL :                                                   |
|                                                                                   | Texte 1                                                 |
|                                                                                   | $ \begin{array}{c c c c c c c c c c c c c c c c c c c $ |

Tapez le titre de votre article, sélectionnez la rubrique à l'intérieur de laquelle vous souhaitez qu'il apparaisse.

# Ecrire l'article

#### Ecrivez votre article ici.

| B   | I U aba            | ×. ×' ] ⊞ ⊞ ∰ | []]]]]]]]]]]]]]]]]]]]]]]]]]]]]]]]]]]]] | E∎∎∥∞∣   |
|-----|--------------------|---------------|----------------------------------------|----------|
| 5hj | le<br>.+ ª2 + ]i □ | Format Normal | ▼ Police                               | ▼ Taille |
|     |                    |               |                                        |          |
|     |                    |               |                                        |          |

Puis cliquez sur enregistrer

Ensuite, proposez votre article à l'évaluation en utilisant le cadre en haut à gauche de la page

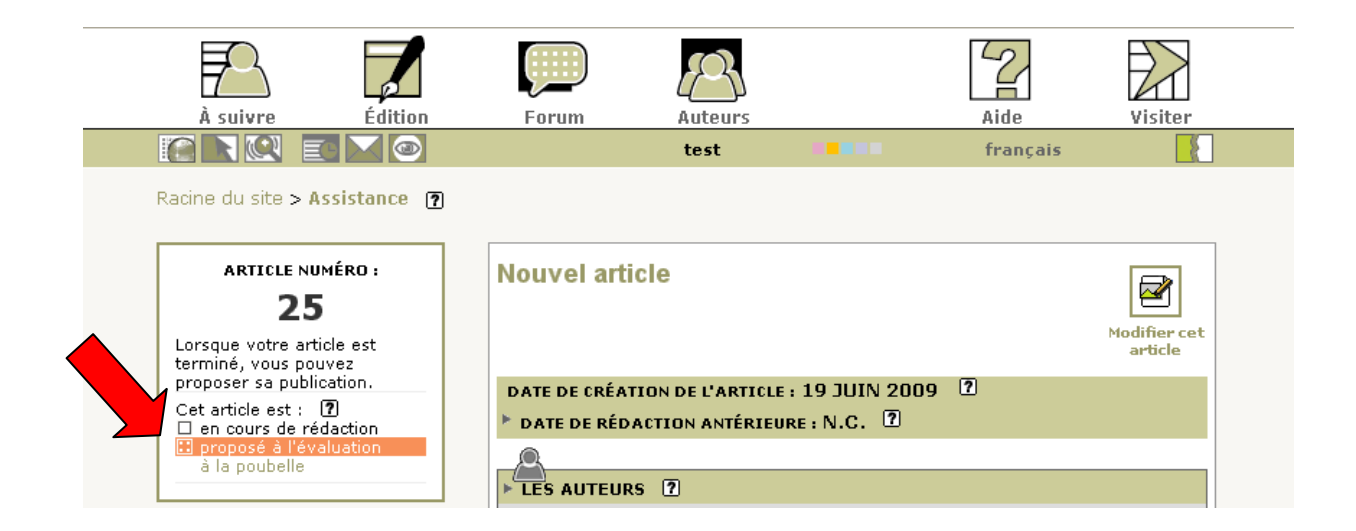

La fenêtre suivante s'affiche

| Annonce | e de la page http://www.ac-noumea.nc :                                                     |
|---------|--------------------------------------------------------------------------------------------|
| 0       | Attention, vous avez demandé à changer le statut de cet élément. Souhaitez-vous continuer? |
|         | OK Annuler                                                                                 |
|         | Cliquez sur OK.                                                                            |
|         | C'EST FINI                                                                                 |

Votre article sera publié par le directeur de la publication